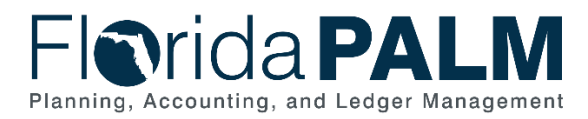

# Writing An Advanced Query Job Aid

User Role(s): Agency Query Writer DFS Query Writer Last Updated: 03/09/2023

# Table of Content

| Dverview                                     | .1 |
|----------------------------------------------|----|
| How to Create a Query with Multiple Records  | .1 |
| How to Create a Query with a Prompt          | .4 |
| How to Create a Query with "HAVING" Criteria | .7 |
| How to View a Query's SQL1                   | 0  |

# Overview

Query Writers can create or modify queries to extract precise information using the Query Manager tool in Florida PALM. This tool allows Query Writers to develop, run, and schedule queries without writing a Structured Query Language (SQL) statement. Before creating a new query, search for an existing query to use or modify to meet your needs. Existing queries can be found in the Reports Catalog on the Solution Tab of the Florida PALM website. View the *Running a Query* course in the *PALM TECH – Florida PALM Overviews* Learning Path in the People First Learning Management System to learn how to search for an existing query.

This job aid focuses on more advanced query writing aspects like using multiple records in the same query, adding prompts, creating "HAVING" criteria, and viewing a query's SQL. To learn the steps to write a simple query (e.g., how to fill out the query properties, name the query, and how to save the query), view *Writing a Simple Query* job aid. To see which data records hold the information you wish to extract, view the "Florida PALM Data Dictionary" (available in Smartsheet) to see a list of available records in Florida PALM.

# How to Create a Query with Multiple Records

You will create a query with multiple records when information from more than one record is needed.

- Navigate to the Query Manager page and find an existing query or create a new query.
   a. Path: NavBar > Menu > Reporting Tools > Query > Query Manager
- 2. On the **Records** tab, enter the name of the first record containing your desired data values using the **Search By** field.
- 3. Click the Search button.
- 4. Select the desired record by clicking the **Add Record** link.
  - a. For performance reasons, it is important to use the hierarchical order of records (if it exists) when creating a query with multiple records.
  - b. If complex logic is needed or a lot of joins are needed, contact the Solution Center to request a new report.

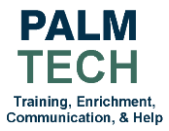

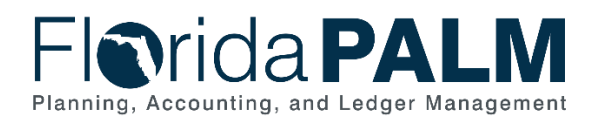

| Favorites  Main Menu  Reporting Tools  Query  Query | Query Manager   |                                       |                                |                          | 1                     | Home                                 | Sign Out        |
|-----------------------------------------------------|-----------------|---------------------------------------|--------------------------------|--------------------------|-----------------------|--------------------------------------|-----------------|
| Florida PALM                                        |                 |                                       |                                | A                        | dd To 🔻               | C<br>Notification                    | ()<br>NavBar    |
|                                                     |                 |                                       |                                | New Window               | Help                  | Personal                             | ze Page         |
| Records Query Expressions Prompts                   | Fields Criteria | Having Dependency                     | Transformations                | View SQL                 | Run                   |                                      |                 |
| Query Name New Unsaved Query *Search By Record Name | ins with KK_BUD | Description                           |                                | S Feed -                 |                       |                                      |                 |
| Search Advanced Search                              |                 | ADVANCED                              | SEARCH N                       | OTES:                    |                       |                                      |                 |
| Search Results                                      |                 | The <b>Advance</b><br>fields on the p | <b>d Search</b> lii<br>bage    | nk enables               | s mor                 | e seai                               | rch             |
|                                                     | I€ € 1-3 of 3 ~ | For examp<br>you wish to              | le, if you kno<br>o use you sh | ow the nai<br>ould use t | me of<br>the <b>A</b> | <sup>f</sup> a field<br><b>dvand</b> | d<br><b>:ed</b> |
| Recname                                             | Add Record      | Search lini                           | k -                            |                          |                       |                                      |                 |
| KK_BUDGET_HDR - KK Budget Journal Header            | Add Record      | Show Fields                           |                                |                          |                       |                                      |                 |
| KK_BUDGET_LN - KK Budget Journal Line               | Add Record      | Show Fields                           | SHOW FIEL                      | .DS NOTE                 | S:                    |                                      |                 |
| KK_BUDGET_TYPE                                      | Add Record      | Show Fields                           | the fields, if                 | you are ur               | nnk te<br>nsure       | if this                              | iew<br>is       |
|                                                     |                 | 1                                     | the record y                   | ou wish to               | use                   |                                      |                 |

Figure 1: The Records tab before adding a record

5. Add all of your desired records and then join them by clicking the **Join Record** link.

|                     | Main Menu 🕶   | > Reporting Tools | • > Query • | Cuery Mar   | nager        |           |                                              |                 |            | 1       | Home              | Sign Out   |
|---------------------|---------------|-------------------|-------------|-------------|--------------|-----------|----------------------------------------------|-----------------|------------|---------|-------------------|------------|
| -lori               | da <b>P</b> A | LM                |             |             |              |           |                                              |                 | ^          | dd To 🔫 | A<br>Notification | Ø<br>NavBa |
|                     |               | 1                 | ·           |             |              |           |                                              |                 | New Window | Help    | Personaliz        | e Page     |
| Records             | Query         | Expressions       | Prompts     | Fields      | Criteria     | Having    | Dependency                                   | Transformations | View SQL   | Run     |                   |            |
|                     | Query Name    | New Unsaved Qu    | ery         |             |              | Descripti | on                                           |                 | 🖾 Feed -   |         |                   |            |
|                     | *Search By    | Record Name       | ~           | begins with | KK_CLC       | SE        |                                              |                 |            |         |                   |            |
| search Resu         | alts          |                   |             |             |              |           |                                              |                 |            |         |                   |            |
| Record              |               |                   |             |             |              |           |                                              |                 |            |         |                   |            |
| I Q                 |               |                   |             | 4.4         | 1-14 of 14 ~ | 1.8. 8    | View All                                     |                 |            |         |                   |            |
| Recname             |               |                   |             | 4 4         | 1-14 of 14 v | Sho       | View All                                     |                 |            |         |                   |            |
| Recname             | _BALSRC - He  | ow Ending Balance | Calculated  | 4 4         | Join Record  | Show      | View All w Fields v Fields                   |                 |            |         |                   |            |
| Recname<br>KK_CLOSE | _BALSRC - Ho  | ow Ending Balance | Calculated  | 4.4         | 1-14 of 14   | Show      | View All<br>w Fields<br>v Fields<br>v Fields |                 |            |         |                   |            |

Figure 2: The Records tab after adding multiple records

- 6. Select the desired Join Type (see figure 4 for more information about the common types).
- 7. Click the Join Record link to select one of the previously added records to join.

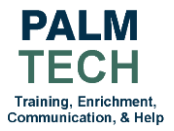

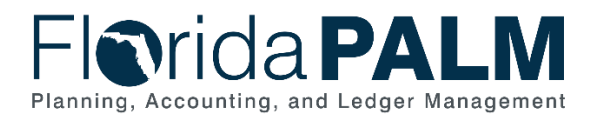

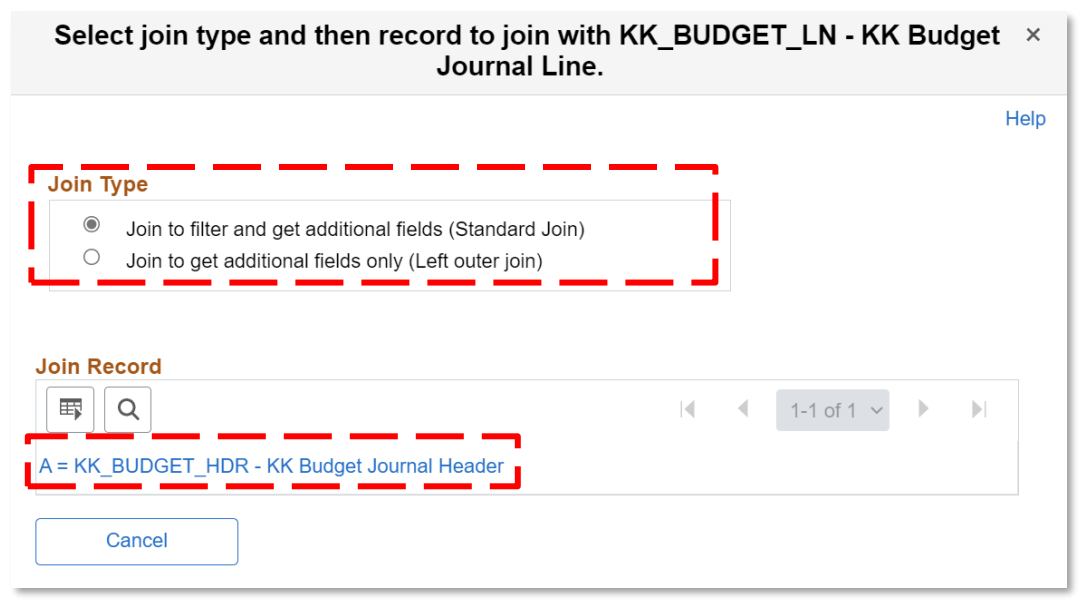

Figure 3: The Join Type and Join Record page

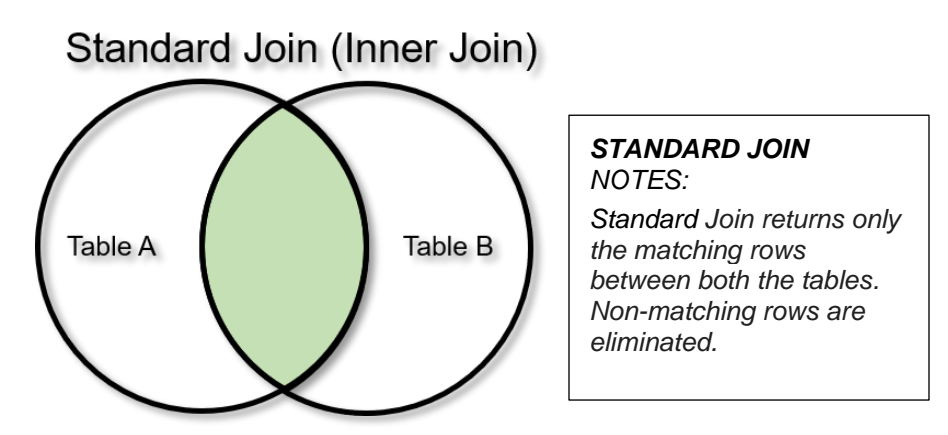

Figure 4: A visual representation of a standard join and which area is selected by the query

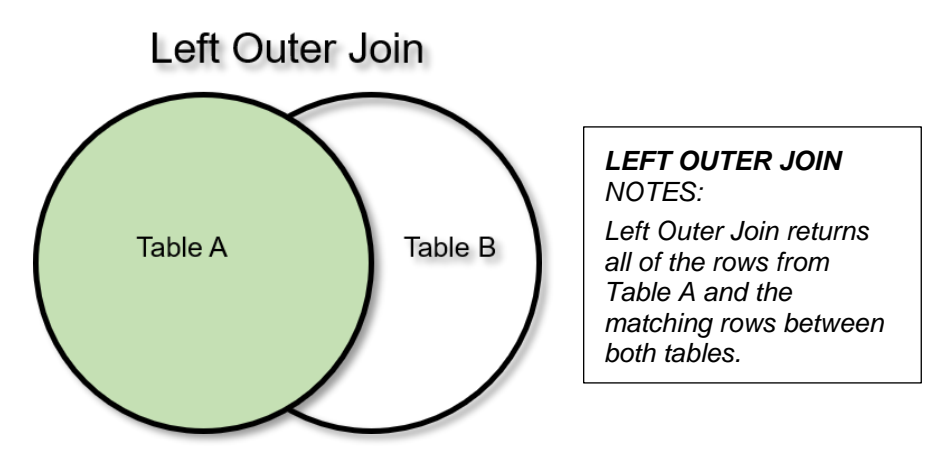

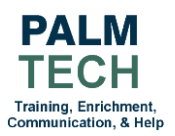

Figure 5: A visual representation of a left outer join and which area is selected by the query

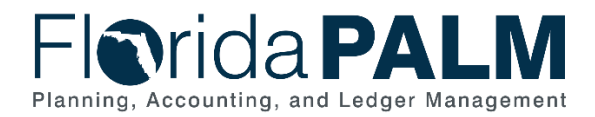

- 8. In the Auto Join Criteria window, deselect any undesired criteria.
- 9. Click the **Add Criteria** button.
- 10. Repeat steps 5 11, until you have all the desired records.
  - a. Be mindful of how many joins are added because joins have the potential to slowdown a query and make it harder to validate the data.

|                         | Auto Join Criteria                                                                                                    | ×                                             |  |  |  |  |  |  |  |  |
|-------------------------|----------------------------------------------------------------------------------------------------|-----------------------------------------------|--|--|--|--|--|--|--|--|
|                         |                                                                                                    | Help                                          |  |  |  |  |  |  |  |  |
| Query has<br>Use the cl | s detected the join conditions shown below.<br>heckboxes to unselect the criteria that you do not want to add to the quer                                                                                                    | y and click add criteria                      |  |  |  |  |  |  |  |  |
| when don                | e. The criteria added can always be modified later using the criteria tab.                                                                                                    | AUTO JOIN CRITERIA                            |  |  |  |  |  |  |  |  |
|                         | A.BUSINESS_UNIT - Business Unit = B.BUSINESS_UNIT - Business Unit = B.BUSINESS_UNIT - BUSINESS_UNIT - BU |                                               |  |  |  |  |  |  |  |  |
|                         | A.JOURNAL_ID - Journal ID = B.JOURNAL_ID - Journal ID<br><i>A.JOURNAL_ID - Journal ID = B.JOURNAL_ID - Journal ID</i>                                                                                                    |                                               |  |  |  |  |  |  |  |  |
|                         | A.JOURNAL_DATE - Journal Date = B.JOURNAL_DATE - Journal                                                                                                    | fields are being compared.<br>Which record is |  |  |  |  |  |  |  |  |
|                         | A.UNPOST_SEQ - UnPost Sequence = B.UNPOST_SEQ - UnPost<br>can be seen o                                                                                                    |                                               |  |  |  |  |  |  |  |  |
|                         | Add Criteria Cancel                                                                                                    | tab                                           |  |  |  |  |  |  |  |  |

Figure 6: The Auto Join Criteria page

11. Click the **Save** button.

**NOTE**: Records can be removed from the query by clicking the **Query** tab and then clicking the **Delete Record (Minus)** icon for the desired record.

# How to Create a Query with a Prompt

Adding a prompt to a query will require the end user running the query to enter the comparison value(s). This means queries with prompts will have to be run on an as needed basis and may not be scheduled.

- Navigate to the Query Manager page and find an existing query or create a new query.
   a. Path: NavBar > Menu > Reporting Tools > Query > Query Manager
- 2. Click the Records tab and select the desired record(s).
- 3. Click the **Fields** tab.
- 4. Click the Add Criteria icon next to the desired field.

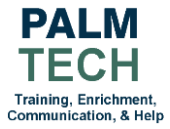

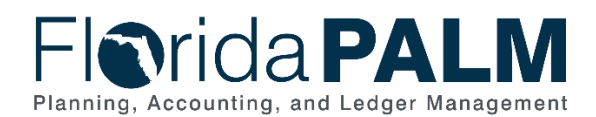

| Favorite | es 🔻 🛛 Main                                                                                                    | Menu 🔻 > Reporting Tools                | 🔻 👌 Query 🔻 👌              | Query Manager |                          |     |           |           |                |          |              |      |                | 🟫 Home          | Sign Out      |
|----------|----------------------------------------------------------------------------------------------------|-----------------------------------------|----------------------------|---------------|--------------------------|-----|-----------|-----------|----------------|----------|--------------|------|----------------|-----------------|---------------|
| FK       | orida                                                                                                    | PALM                                    |                            |               |                          |     |           |           |                |          |              |      | Add To         | - Â<br>Notifica | tion NavBar   |
| Rec      | cords                                                                                                    | Query Expressions                       | Prompts                    | Fields Criter | ia Having                | а ( | Dependenc | y         | ransformations | View SQL | Run          |      | New Window   I | Help   Per      | sonalize Page |
| View     | Query Name     QUARTERLY_DEPOSIT     Description     Feed       //ew field properties, or use field as criteria in query statement.     Reorder / Sort |                                         |                            |               |                          |     |           |           |                |          |              |      |                |                 |               |
| <b>I</b> | Q                                                                                                    |                                         |                            |               |                          |     |           |           |                |          |              | 14 4 | 1-3 of 3 🗸     | ▶               | View All      |
| Col      | Record.Fi                                                                                                    | eldname                                 |                            |               | Format                   | Ord | XLAT      | Agg       | Heading Text   |          | Add Criteria | Edit |                |                 | Delete        |
| 1        | A.DEPOS                                                                                                    | T_BU - Deposit Unit                     |                            |               | Char5                    | 1   |           |           | Unit           |          | 9            |      | Edit           |                 | -             |
| 2        | A.DEPOS                                                                                                    | IT_ID - Deposit ID                      |                            |               | Char15                   | 3   |           |           | Deposit ID     | - i      | 9.           |      | Edit           |                 | -             |
| 3        | A.DEPOS                                                                                                    | T_TYPE - Deposit Type                   |                            |               | Char1                    | 2   |           |           | Туре           |          | 9.           |      | Edit           |                 | -             |
|          | Save                                                                                                    | Save As<br>Publish as Feed<br>To Search | New Query<br>Publish as Pi | ivot Grid     | Preferences<br>New Union |     |           | Propertie | S              |          |              |      |                |                 |               |

Figure 7: The Fields tab

- 5. In the Choose Expression 2 Type section, select the Prompt button
- 6. Click the New Prompt link.

| Favorites Vain Menu > R                                                                 | eporting Tools 🔻 👌 Query 🔻 👌 Query Manager        | 🏫 Hom                  | e Sign Out      |
|-----------------------------------------------------------------------------------------|---------------------------------------------------|------------------------|-----------------|
| Florida PALI                                                                            | M                                                 | Add To 🛩 🛽 🖉<br>Notifi | Cation NavBar   |
| Edit Criteria Properties                                                                |                                                   | New Window   Help   P  | ersonalize Page |
| Choose Expression 1<br>Type                                                             | Expression 1                                      |                        |                 |
| ● Field ○ Expression                                                                    | Choose Record and Field<br>Record Alias.Fieldname |                        |                 |
|                                                                                         | Q A.DEPOSIT_BU - Deposit Unit                     |                        |                 |
| *Condition Type                                                                         | equal to 👻                                        |                        |                 |
| Choose Expression 2<br>Type                                                             | Expression 2                                      |                        |                 |
| <ul> <li>○ Field</li> <li>○ Expression</li> <li>○ constant</li> <li>● Prompt</li> </ul> | Prompt Q New Prompt Edit Prompt                   |                        |                 |
| OK Cancel                                                                               |                                                   |                        |                 |
|                                                                                         |                                                   |                        |                 |

Figure 8: The Edit Criteria Properties screen

- 7. In the Edit Type dropdown, select the 'Prompt Table' list item.
- 8. Click the **Prompt Table Look Up** icon.

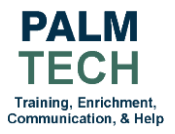

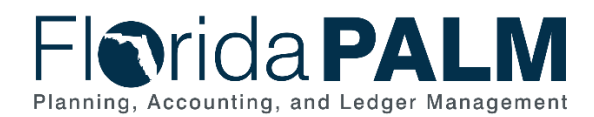

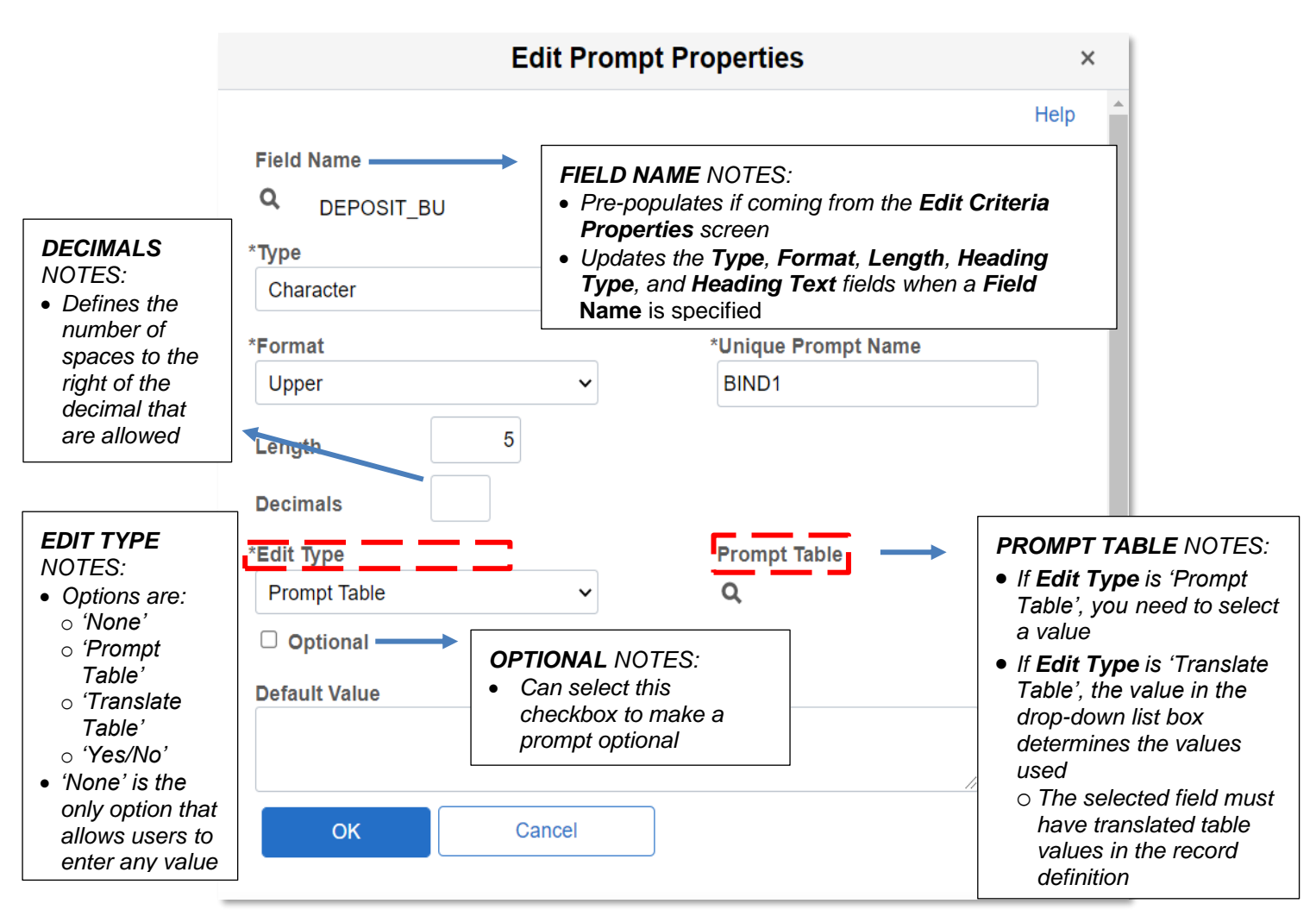

Figure 9: The Edit Prompt Properties screen

9. Select the link of the desired prompt table.

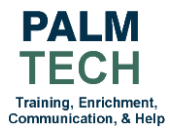

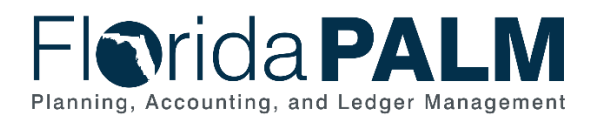

|               | Select a Prompt Table                 | ×             |
|---------------|---------------------------------------|---------------|
|               |                                       | Help          |
| Search by     | Name         v         SP_BU_GL_CLSVW |               |
| Search        | Cancel No Value                       |               |
| Search Re     | esults                                |               |
| Select a Pron | mpt Table                             |               |
| ■ Q           | ● ● 1-2                               | of 2 View All |
| r             |                                       |               |
| SP_BUNGL_C    | CLSVW - Netting GL Business Unit View |               |
| SP_BU_GL_C    | CLSVW - Sec Vw - PS/GL Business Units |               |
|               |                                       |               |

Figure 10: The Select a Prompt Table screen

- 10. Click the OK button on the Edit Prompt Properties screen.
- 11. Click the **OK** button on the **Edit Criteria Properties** screen.
- 12. Click on the **Prompt** tab.

| Favorites T Main Menu A Reporting Tools A Query A Query Ma      | nager                            |                   |                                                                    | 😭 Home 🔰 Sign Out                            |
|-----------------------------------------------------------------|----------------------------------|-------------------|--------------------------------------------------------------------|----------------------------------------------|
| Florida PALM                                                    |                                  |                   |                                                                    | Add To <del>→</del><br>Notification NavBar   |
| Records Query Expressions Prompts Fields                        | Criteria Having Dependency       | / Transformations | View SQL Run                                                       | New Window   Help   Personalize Page         |
| Query Name QUARTERLY_DEPOSIT                                    | Description                      |                   | S Feed -                                                           |                                              |
| Prompts List<br>Prompt                                          | l∉ ∉ 1-1 of 1 ∽<br>Edit          | Delete            | <ul> <li>PROMPTS NOTE</li> <li>This tab shows the query</li> </ul> | ES:<br>s all prompts defined for             |
| :1 = DEPOSIT_BU - Unit                                          | Edit                             | -                 | Can add a pro                                                      | mpt using the <b>Add</b>                     |
| Save Save As New Query<br>Publish as Feed Publish as Pivot Grid | Preferences Properties New Union | 3                 | <i>Prompt</i> button<br>it to a field usir                         | n but you will need to tie<br>ng a criterion |
| Return To Search                                                |                                  |                   |                                                                    |                                              |

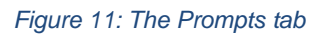

13. Click the Save button.

# How to Create a Query with "HAVING" Criteria

Aggregate functions return a single value rather than multiple rows of data; they summarize your query results. Once you have added an aggregate function to a field, you cannot add standard criteria since they're based on SQL WHERE clauses. Instead, you'll use the Having tab to enter criteria (SQL HAVING clause). Florida PALM will then evaluate the summary values returned by the aggregate function rather than the individual rows. Creating HAVING criteria is very similar to adding criteria on the **Criteria** tab.

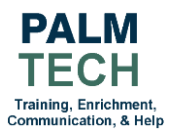

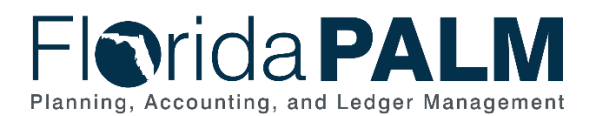

Remember that aggregate functions can be marked on the **Edit Field Properties** and the **Edit Expression Properties** screens.

|                                                                                                    | Edit Field Properties                                                        | ×    |
|----------------------------------------------------------------------------------------------------|------------------------------------------------------------------------------|------|
| Field Name A.CONTROL_AMT - Cont                                                                                                    | ol Total Amt                                                                 | Help |
| Heading       Image: Ref Short         Text       RFT Long         Heading Text       Sum Control         *Unique Field Name       A.CONTROL_AMT | Aggregate<br>None<br>Sum<br>Count<br>Min<br>Max<br>Average<br>Count Distinct |      |
| OK Cancel                                                                                                    |                                                                              |      |

Figure 12: The Edit Field Properties screen for an aggregate field

|                                                                   | Edit Expression Properties |      |  |  |  |  |  |  |  |  |
|-------------------------------------------------------------------|----------------------------|------|--|--|--|--|--|--|--|--|
| *Expression Type<br>Character<br>Aggregate Fun<br>Expression Text | Length<br>nction Decimals  | Help |  |  |  |  |  |  |  |  |
| Add Prompt                                                        | Add Field<br>Cancel        |      |  |  |  |  |  |  |  |  |

Figure 13: The Edit Expression Properties screen where an expression can be made into an aggregate expression

- Navigate to the Query Manager page and find an existing query or create a new query.
   a. Path: NavBar > Menu > Reporting Tools > Query > Query Manager
- 2. Click the **Fields** tab.
- 3. Click the Add Criteria button for a field with a value in the Agg column.

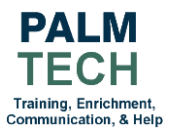

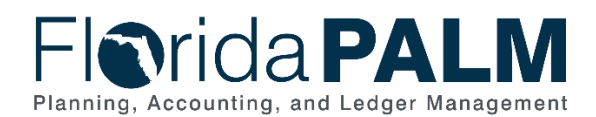

| Favorites | s 🔻 🛛 Main M                                                                                        | Menu 🍸 💦 > Employee Self : | Service > Que           | ery Manager     |          |                  |         |           |            |               |               |              |      |            | 🏫 Hon            | ne Sign Out      |
|-----------|----------------------------------------------------------------------------------------------------|----------------------------|-------------------------|-----------------|----------|------------------|---------|-----------|------------|---------------|---------------|--------------|------|------------|------------------|------------------|
| FIC       | Nrida                                                                                               |                            |                         |                 |          |                  |         |           |            |               |               |              |      | Add To     | v →<br>Noti      | fication NavBar  |
| Rec       | ords C                                                                                              | Query Expressions          | Prompts                 | Fields          | Criteria | Having           | De      | ependency | / Tr       | ansformations | View SQL      | Run          | N    | lew Window | Help   F         | Personalize Page |
| View f    | Query Name QUARTERLY_DEPOSIT<br>View field properties, or use field as criteria in query statement. |                            |                         |                 |          |                  | scripti | on        |            |               | Reorder / Sor | S Feed ∽     |      |            |                  |                  |
| I         | Q                                                                                                   |                            |                         |                 |          |                  |         |           |            |               |               |              |      | 1-3 of 3 🗸 | $\mathbb{P}^{-}$ | View All         |
| Col       | Record.Fie                                                                                          | eldname                    |                         |                 | For      | mat              | Ord     | XLAT      | Agg        | Heading Text  |               | Add Criteria | Edit |            |                  | Delete           |
| 1         | A.DEPOSI                                                                                            | T_BU - Deposit Unit        |                         |                 | Cha      | ır5              | 1       |           |            | Unit          |               | 9.           |      | Edit       |                  | -                |
| 2         | A.DEPOSI                                                                                            | T_TYPE - Deposit Type      |                         |                 | Cha      | ır1              | 2       |           |            | Туре          |               | 8            |      | Edit       |                  | -                |
| 3         | A.CONTRO                                                                                            | DL_AMT - Control Total Am  | nt                      |                 | SNr      | n25.3            |         |           | Sum        | Sum Control   |               | 9            |      | Edit       |                  | -                |
|           | Save                                                                                                | Save As<br>Publish as Feed | New Query<br>Publish as | y<br>Pivot Grid | Prefe    | erences<br>Union |         | F         | Properties |               |               |              |      |            |                  |                  |
|           |                                                                                                    |                            |                         |                 |          |                  |         |           |            |               |               |              |      |            |                  |                  |

Figure 14: The Fields tab

- 4. Select the desired list item for the **Condition Type** dropdown.
- 5. Select the desired Choose Expression 2 Type.
- 6. Enter or select the desired value for Expression 2.
- 7. Click the **OK** button.

| Favorites * Main Menu * > FIORIDA PAI Edit Having Criteria Pr | Employee Set Service > Query Manager                        | Add To + Add To + Add |
|---------------------------------------------------------------|-------------------------------------------------------------|----------------------------------------------------------------------------------------------------|
| Choose Expression 1<br>Type<br>Field<br>O Expression          | Expression 1 Choose Record and Field Record Alias.Fieldname | <b>EDIT HAVING CRITERIA PROPERTIES</b><br>NOTES:                                                                                                    |
| *Condition Ty                                                 | Q, A.CONTROL_AMT - Control Total                            | <ul> <li>Remember this is where you specify<br/>what you want the query to return</li> <li>For this example, the query will only<br/>return the fields with control sums<br/>greater than the value specified by</li> </ul>                                                                                                    |
| Type<br>Field<br>Expression<br>Constant<br>Prompt<br>Subquery | Define Prompt<br>Prompt :2 Q New Prompt Edit Prompt         | the user when the query is run                                                                                                    |
| ОК Салсе                                                      | 9                                                           |                                                                                                    |

Figure 15: The Edit Having Criteria Properties page

8. Click the **Having** tab to view the criteria that was just added.

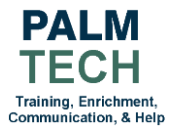

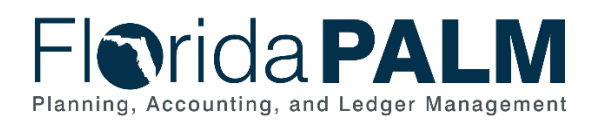

| Favorites * Main M                  | Menu ▼ → Employee Self Service →                      | Query Manager        |                          |            |            |          |                            |                                             | 📌 Home 🔰 Sign Out                                                          |  |  |  |
|-------------------------------------|-------------------------------------------------------|----------------------|--------------------------|------------|------------|----------|----------------------------|---------------------------------------------|----------------------------------------------------------------------------|--|--|--|
| Florida                             | PALM                                                  |                      |                          |            |            |          |                            |                                             | Add To 🛩 🛕 🧭<br>Notification NavBar                                        |  |  |  |
|                                     |                                                       |                      |                          |            |            |          |                            |                                             | New Window   Help   Personalize Page                                       |  |  |  |
| Records C                           | Query Expressions Prompt                              | s Fields Cri         | teria Having             | Dependency | Transforma | tions    | View SQL                   | Run                                         |                                                                            |  |  |  |
| Query M<br>Add F<br>Having Criteria | Name QUARTERLY_DEPOSIT                                | Group Having Criter  | Descri                   | iption     | 14 4       | 1-1 of 1 | •                          | AVIN<br>Thi<br>add                          | <b>VG</b> NOTES:<br>is tab is only for criteria<br>ded to aggregate fields |  |  |  |
| Logical                             | Expression1                                           | Condition Type       | Expression 2             |            | Edit       | •        | Criteria added to standard |                                             |                                                                            |  |  |  |
|                                     | A.CONTROL_AMT - Control Total<br>Amt                  | greater than         | :2                       |            | Edit       | Edit     |                            | fields can be viewed on the<br>Criteria tab |                                                                            |  |  |  |
| Save<br>Return T                    | Save As New Qu<br>Publish as Feed Publish<br>o Search | ery<br>as Pivot Grid | Preferences<br>New Union | Propert    | ies        |          |                            |                                             |                                                                            |  |  |  |

Figure 16: The Having tab

9. Click the **Save** button.

# How to View a Query's SQL

The View SQL tab allows you to view the underlying SQL code Query Manager generated based on the query definition you have provided. The SQL code cannot be modified on this page.

- 1. Navigate to the Query Manager page.
  - a. Path: NavBar > Menu > Reporting Tools > Query > Query Manager
- 2. Click the Create New Query link.
- 3. Click the **Properties** link and fill in the query properties to name your query and save it as a public or private query.
  - a. See the Writing a Simple Query Job Aid for more details.
- 4. Click the **Records** tab and select the desired record(s).
  - a. See the Writing a Simple Query Job Aid or the How to Create a Query with Multiple Records section for more details.
- 5. Add any desired expressions, prompts, criteria, dependencies, and transformations.
- 6. Click the View SQL tab.

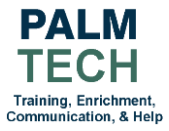

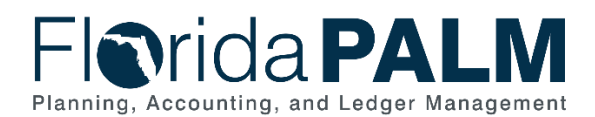

| avorites 🔻 🛛 Main                                                                                                    | Menu 🔻 💦 Employee              | Self Service > Query N | Manager |             |           |            |                                                                                                    |           | ŕ       | Home              | Sign Out     |  |
|----------------------------------------------------------------------------------------------------|--------------------------------|------------------------|---------|-------------|-----------|------------|----------------------------------------------------------------------------------------------------|-----------|---------|-------------------|--------------|--|
|                                                                                                    | a <b>PALM</b>                  |                        |         |             |           |            |                                                                                                    | A         | dd To 🔻 | C<br>Notification | ()<br>NavBar |  |
| 10                                                                                                    |                                |                        | 1       |             |           | 6          |                                                                                                    | New Windo | w Help  | Person            | nalize Page  |  |
| Records                                                                                                    | Query Expression               | s Prompts              | Fields  | Criteria    | Having    | Dependency | Transformations                                                                                                    | View SQL  | Run     |                   |              |  |
| Query I                                                                                                    | Name QUARTERLY_I<br>d Language | DEPOSIT                |         | De          | scription |            |                                                                                                    | 🔊 Feed 👻  |         |                   |              |  |
| Nuery SQL<br>SELECT DISTINCT A.DEPOSIT_BU, A.DEPOSIT_TYPE, SUM(A.CONTROL_AMT)<br>FROM PS_DEPOSIT_CONTROLA<br>WHERE (A.DEPOSIT_BU = :1)<br>GROUP BY A.DEPOSIT_BU, A.DEPOSIT_TYPE<br>HAVING (S.UM(A.CONTROL_AMT) > :2)<br>ORDER BY 1, 2 |                                |                        |         |             |           |            | <ul> <li>QUERY SQL NOTES:</li> <li>The generated SQL code can<br/>be copied and pasted into<br/>another application. if desired</li> </ul> |           |         |                   |              |  |
| Save                                                                                                    | Save As                        | New Query              |         | Preferences |           | Properties |                                                                                                    |           |         |                   |              |  |
|                                                                                                    | Publish as Feed                | Publish as Pivot Gr    | rid     | New Union   |           |            |                                                                                                    |           |         |                   |              |  |
| Return                                                                                                    | n To Search                    |                        |         |             |           |            |                                                                                                    |           |         |                   |              |  |

Figure 17: The View SQL tab

Still have questions? Please contact the Florida PALM Solution Center.

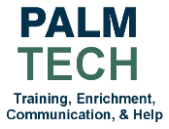